TUTORIEL

## Windows Live Messenger

## Outil de messagerie instantanée

Alex 1/1/2011

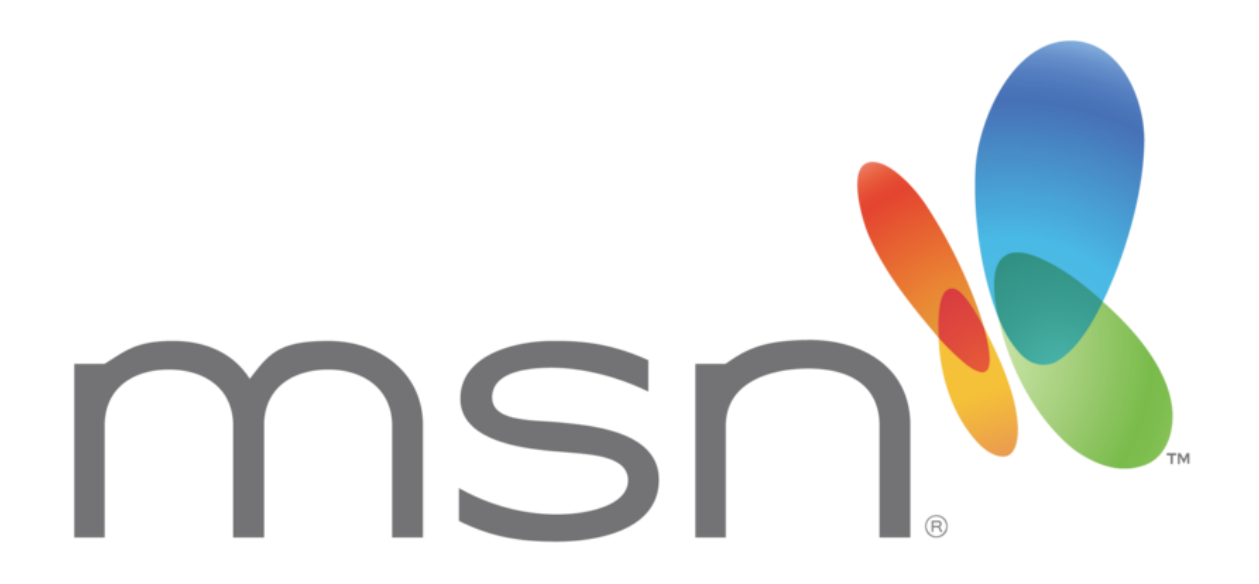

Ce tutoriel est destiné aux personnes qui désirent apprendre à se servir du service de messagerie instantanée MSN et mieux comprendre son fonctionnement.

## **Tutoriel mini-formation MSN**

Pour la petite histoire, il faut savoir qu'il est incorrect de parler de « MSN » lorsque l'on veut parler de l'outil de messagerie instantanée, MSN voulant dire à la base Microsoft Network. Le vrai nom de la messagerie est Windows Live Messenger (anciennement MSN Messenger), mais le sigle MSN pouvant faire penser au mot anglais « Messenger » (messager), on peut l'utiliser comme lieu commun.

MSN est donc un programme propriétaire entièrement gratuit de messagerie instantanée créé en 1999. On peut le retrouver depuis peu intégré dans les consoles de jeu vidéo ou dans les téléphones portables récents (*smartphones*). Il permet, après la création d'un profil, de discuter textuellement avec ses amis préalablement ajoutés, directement en ligne, de façon instantanée. Hormis cette fonction principale, il permet aussi de s'échanger des fichiers, d'utiliser des fonctions de téléphonie, le partage de calendrier, et dispose même d'une fonction de visioconférence.

## Comment se créer un compte ?

💦 Windows Live

Pour commencer, il faut se créer un compte sur Windows Live ID à l'aide d'une adresse e-mail quelconque. L'adresse sera l'identifiant, et le mot de passe sera sélectionné plus tard. Si vous désirez en profiter pour créer une nouvelle adresse e-mail sur Hotmail (le client messagerie de Microsoft), sachez que l'ouverture d'un compte courriel sur Windows Live Hotmail ouvre automatiquement un compte Windows Live ID.

On se rend donc à l'adresse suivante : www.windowslive.fr/hotmail

| 'email sé                                                                                | écurisé, rapide et gratuit de                                                                                                    |                                                                                                    |
|------------------------------------------------------------------------------------------|----------------------------------------------------------------------------------------------------|----------------------------------------------------------------------------------------------------|
| Microsoft                                                                                | Des nouveautés incroyables : Jusqu'à 10Go de photos<br>dans 1 email, création de documents Office en ligne,<br>accès à tous ses comptes emails sans quitter Hotmail,<br>voir la suite ><br>Luttez contre le courrier indésirable avec la technologie<br>Microsoft Smartscreen | Identifiant Windows Live ID :<br>Mot de passe :<br>Mot de passe oublié ?<br>Mémoriser mon adresse<br>Mémoriser mon mot de passe |
| En savoir plu<br>Vous n'avez<br>d'identifiant<br>Un identifiant Wi<br>— et à tous les au | sur le nouveau Hotmail ><br>pas encore<br>Windows Live ID ?<br>Inscrivez-vous !<br>ndows Live ID vous donne accès à Hotmail, Messenger, Xbox LIVE<br>tres services Microsoft.                                                                                                 | Se connecter<br>Vous n'êtes pas sur votre ordinateur ?<br>Obtenir un code à usage unique pour se connecter avec                 |

Puis on clique sur « Inscrivez-vous ! ».

On arrive donc sur l'espace de création de compte. On remplit donc tous les champs, en vérifiant que l'adresse e-mail choisie soit valide :

| Créez votre compte N<br>Ceci est votre identifiant Windows<br>et SkyDrive.<br>Toutes les informations demandée | ISN Hotmai                                                                                                   | l<br>quel vous pourrez :            | accéder à                | d'autres services comme Messeng | ler |
|----------------------------------------------------------------------------------------------------|----------------------------------------------------------------------------------------------------|-------------------------------------|--------------------------|---------------------------------|-----|
| 0                                                                                                    | Vous utilisez déjà<br><b>Xbox LIVE</b> ? Con                                                                 | Hotmail, Messen<br>nectez-vous main | <b>nger</b> ou<br>tenant |                                 |     |
|                                                                                                    | 🖉 formationgido@                                                                                             | Dhotmail.fr est disp                | oonible.                 |                                 |     |
| Adresse Hotmail :                                                                                              | formationgido                                                                                                | @ hotmail.fr                        | •                        |                                 |     |
|                                                                                                    | Vérifier la disp                                                                                             | oonibilité                          |                          |                                 |     |
| Créez un mot de passe :                                                                                        | Créez un mot de passe :<br>Six caractères minimum. Vous pouvez utiliser<br>des minuscules ou des majuscules. |                                     |                          |                                 |     |
|                                                                                                    |                                                                                                    |                                     | z utiliser               |                                 |     |
| Retapez le mot de passe :                                                                                      |                                                                                                    |                                     |                          |                                 |     |
| Adresse de messagerie de<br>secours :                                                                          |                                                                                                    |                                     |                          |                                 |     |

Sachez que rien ne vous oblige à mettre vos informations personnelles si vous ne souhaitez pas qu'elles soient divulguées.

Tapez les caractères que l'on vous demande de taper et, si vous ne parvenez pas à les lire, cliquez sur « Nouveau » pour avoir une nouvelle série de caractères. C'est une mesure de sécurité.

Evitez de cocher la case « M'envoyer des offres promotionnelles », et cliquez sur « J'accepte ». Si vous avez tout rempli correctement, vous devriez arriver directement sur votre espace personnel de votre adresse fraîchement créée.

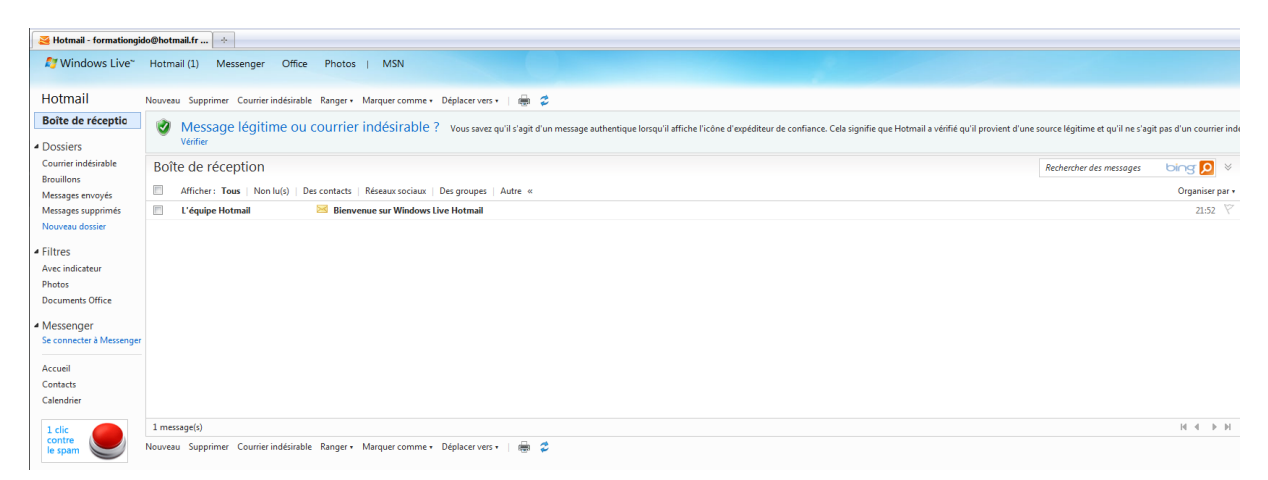

Vous êtes donc dans votre boîte de réception, et pouvez gérer à partir d'ici tous vos e-mails reçus sur cette adresse. N'oubliez pas de la noter quelque part, elle vous servira d'identifiant pour chaque authentification, à moins que vous choisissiez de cocher « se souvenir de mon adresse » sur la page d'accueil.

Maintenant que votre identifiant Windows Live ID est créé, il ne reste plus qu'à télécharger le programme d'installation. Cliquez sur l'onglet MSN en haut de la page :

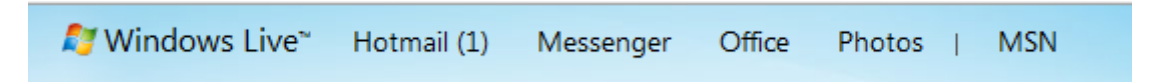

Puis sur le logo Messenger sur la page d'accueil qui suit :

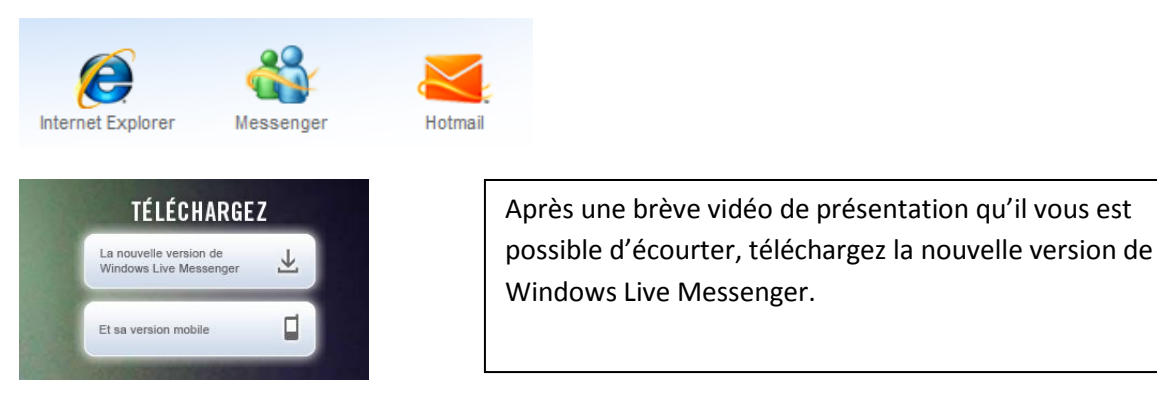

Choisissez où vous voulez télécharger le fichier, puis patientez. Lorsque le téléchargement est terminé, double-cliquez sur le fichier téléchargé. Suivez les instructions qui apparaissent, en pensant bien à décocher toute option qui ne vous intéresse pas. Cliquez sur « Choisir les programmes à installer » afin de ne choisir que Messenger, et éventuellement les autres qui vous intéresseraient. Puis procédez à l'installation.

Vous arrivez alors sur la fenêtre d'identification. Entrez donc l'adresse e-mail en identifiant, ainsi que votre mot de passe, puis cliquez sur « Se connecter ». Le client charge et vous propose de voir ce qu'il y a à la une, ou de passer directement à MSN. Lorsque vous cliquez donc sur MSN, vous arrivez sur une page qui ressemble à ça :

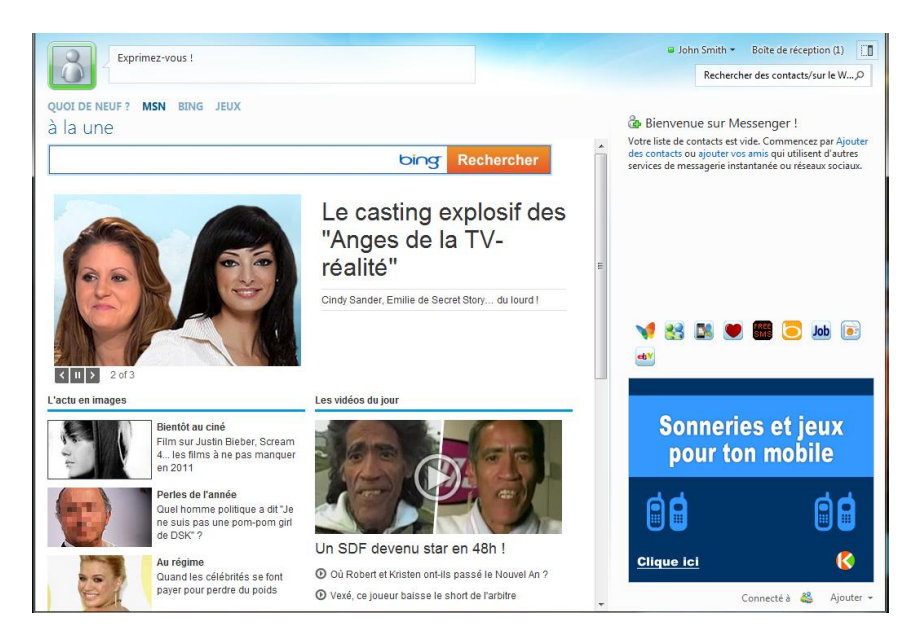

Cliquez sur l'icône tout en haut à droite, qui permet de « basculer en affichage compact », à droite de la boite de réception : Boîte de réception (1)

Vous obtenez alors le client dans sa version simple :

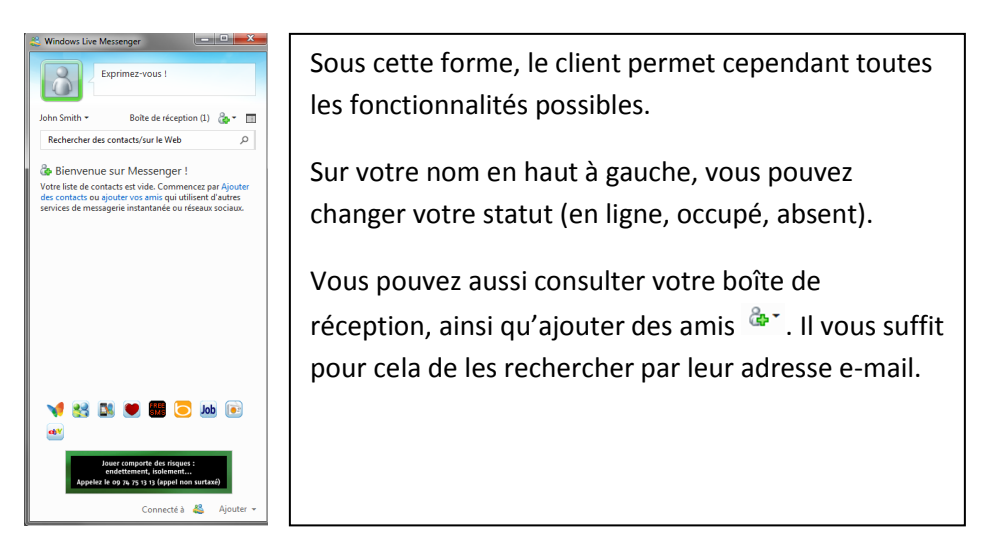

Il ne vous reste plus qu'à diffuser votre adresse e-mail à vos amis pour qu'ils vous ajoutent à leur liste de contact, ou bien prendre la-leur afin de vous constituer une liste d'amis.

Le bouton « Ajouter » en bas à droite vous permet de rajouter votre compte Facebook par exemple, ou d'autres services de réseau social.

Cliquer sur votre nom vous permet aussi d'accéder au menu d'options et de paramétrage de votre profil. Vous pourrez définir un changement de statut automatique après un temps défini, choisir un thème pour votre MSN, une image de profil, et bien d'autres choses encore.

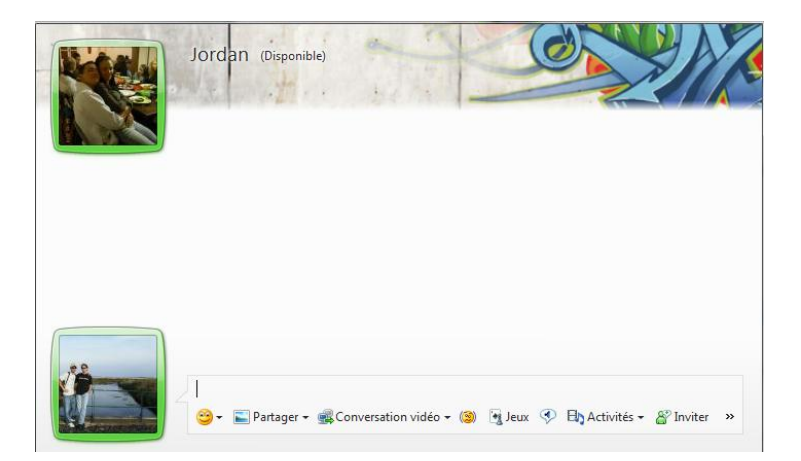

Lorsque vous cliquez sur le nom d'un de vos amis dans votre liste, ou qu'il vous laisse un message, vous obtenez une fenêtre comme celle-ci. Votre barre de dialogue est en bas, vous pouvez y taper votre texte et finir en tapant sur Entrée. Le fil de votre discussion s'affiche en continu en direct audessus. Vous pouvez aussi cliquer sur « Inviter » afin de rajouter des personnes à votre chat, leur proposer des jeux en ligne, une conversation vidéo, partager des fichiers, et bien d'autres choses encore.

Voilà, il ne vous reste plus qu'à profiter de votre nouvel outil de messagerie et découvrir les nombreuses possibilités qu'il propose !